03114 Alicante (Spain)

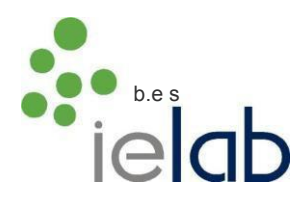

## <u>Cómo realizar una inscripción en Ensayos de Aptitud</u> <u>Guía paso a paso</u>

## A través de nuestra página web

Entrar en nuestra página web (<u>https://www.ielab.es/ielab/paginas/</u>), una vez abierto el enlace aparecerá la siguiente pantalla:

| Sin sesión - Español                                                                                                    | Bienvenida y entrada en sesión                                                                                  | ( <u>1</u> |
|----------------------------------------------------------------------------------------------------|----------------------------------------------------------------------------------------------------|------------|
| REGISTRO NUEVOS CLIENTES     ACCESO CLIENTES YA REGISTRADOS     EJERCICIOS DE INTERCOMPARACION     Presupuesto     Tarifas     Documentos     KITS DE DIAGNÓSTICO MOLECULAR     Aplicaciones de validación y     documentos relacionados     MATERIALES DE REFERENCIA     Documentos     GENERAL     Documentos | Usuario<br>Clave<br>Aceptar<br>Puede contactar con nosotros en:<br>comercial@ielab.es<br>tlfno: +34 966 105 501 |            |

- □ Si es un NUEVO CLIENTE que nunca ha participado en nuestros ensayos, ha de clicar en la pestaña superior izquierda de "Registro nuevos clientes" y completar los campos con sus datos.
- Si ya dispone de usuario y contraseña solo tiene que introducir sus credenciales en la página inicial. Si no recuerda sus credenciales contacte con nosotros a través de la dirección de correo electrónico <u>comercial@ielab.es</u>.
   <u>IMPORTANTE:</u> No crear un usuario nuevo si ya tiene uno previamente.
- Una vez se identifique con su usuario y contraseña, para realizar una inscripción debe dirigirse al listado de rondas disponibles a través de la siguiente ruta en el menú de la izquierda: "EJERCICIOS DE INTERCOMPARACIÓN" / "CIRCUITOS ABIERTOS" / "INSCRIPCIÓN".

Ahí encontrará la siguiente ventana:

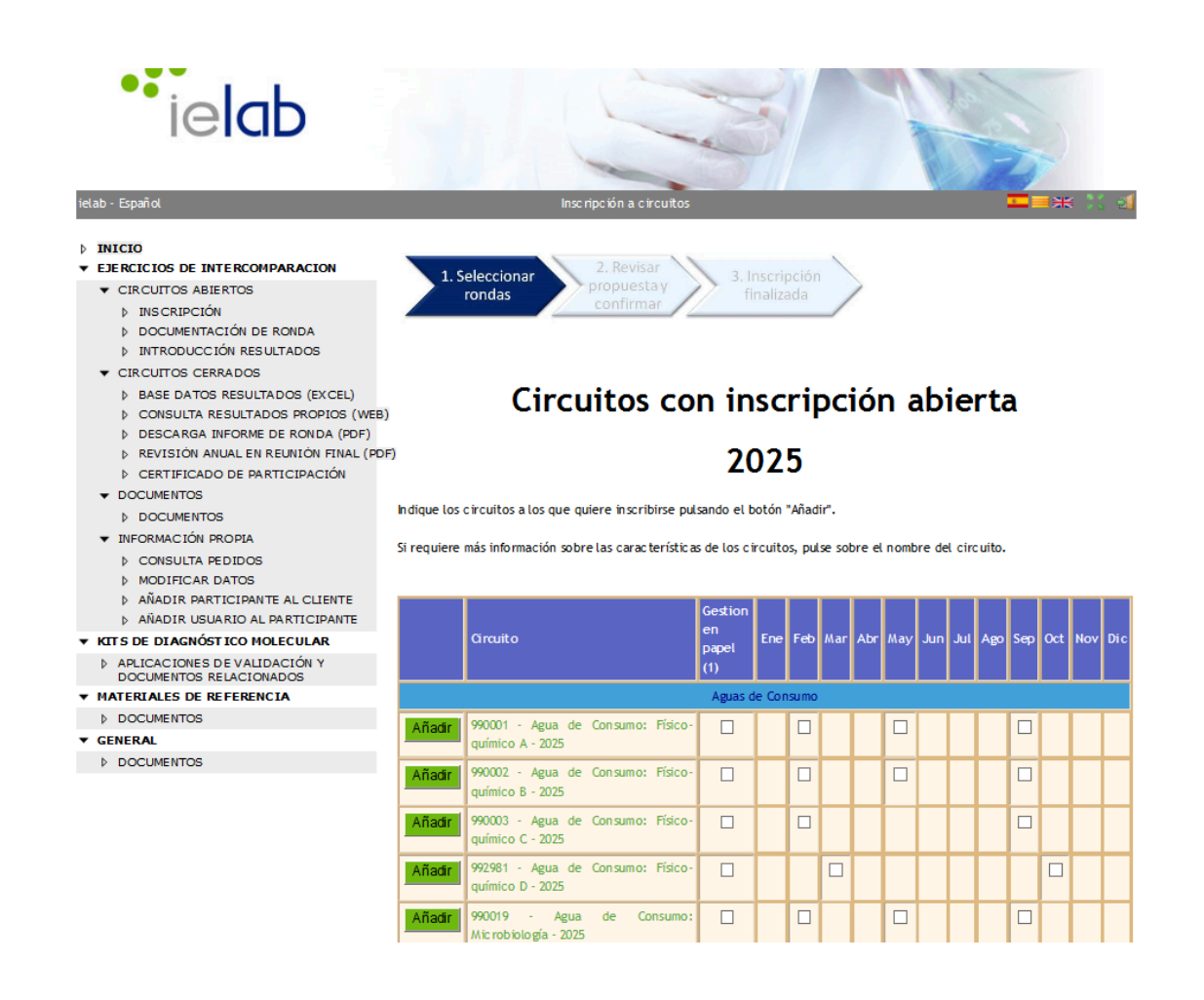

Aparecerá un listado con todas las rondas de los circuitos disponibles, tendrá que seleccionar en los cuadros blancos las rondas a la que desea inscribirse y seleccionar en la parte de debajo de la pantalla la opción "Aceptar".

Una vez se clique en el botón de "Aceptar", se le redirigirá a una pantalla que le ofrecerá un resumen de la pre-inscripción:

| ielab - Español                                                                                                    | Aceptación de pedido 🔤 🗮 🗮                                                                                                    |                                                     |                                       |                                       |                    |                | <b>≖=</b> ≭ ∷ ₫ |  |  |
|----------------------------------------------------------------------------------------------------|----------------------------------------------------------------------------------------------------|-----------------------------------------------------|---------------------------------------|---------------------------------------|--------------------|----------------|-----------------|--|--|
| INICIO CIRCUITOS DE INTERCOMPARACION CIRCUITOS ABIENTOS INSCRIPCIÓN DOCUMENTACIÓN DE RONDA INTRODUCCIÓN RESULTADOS CIRCUITOS CREMOS                                                                 | 1. Selectron                                                                                                    | eionar<br>Jas                                       | 2. Revis<br>propues<br>confirm        | 3. Inscri<br>Stay<br>finaliz          | pción<br>ada       |                |                 |  |  |
| CIACULT DE DENARJOS     LASE DATOS RESULTADOS (EXCEL)     CONSULTA RESULTADOS (ROCEL)     DESCARAO INFORME DE RONDA (PDF)     REVISIÓN ANUAL EN RELINIÓN TIVAL (PD     CERTIFICADO DE PARTICIPACIÓN | Si es correcto, pulse "Guardar" para quedar inscrito en los círcuitos indicados.<br>EB)<br>PDFJ<br>PDFJ                                                                                                    |                                                     |                                       |                                       |                    |                |                 |  |  |
| ▼ DOCUMENTOS                                                                                                    | Fecha:                                                                                                    |                                                     | 17/12/202                             | 4                                     |                    |                |                 |  |  |
| DOCUMENTOS                                                                                                    | Cliente:                                                                                                    |                                                     | Laboratorio Central IELAB PRUEBAS S.L |                                       |                    |                |                 |  |  |
| ▼ INFORMACIÓN PROPIA                                                                                                    | Direction:                                                                                                    |                                                     | C/Jaen 1, Portal 2, 4C                |                                       |                    |                |                 |  |  |
| CONSULTA PEDIDOS                                                                                                    |                                                                                                    |                                                     | 03005 - Akicante                      |                                       |                    |                |                 |  |  |
| MODIFICAR DATOS ANADIR DARTICIDANTE AL CLIENTE                                                                                                    | Laboratorio:                                                                                                    |                                                     | Laborator                             | io Central IELAB PRUEBA               | s                  |                |                 |  |  |
|                                                                                                    | Envio muestras:                                                                                                    | estras: c/ Principal nº 33. Pol industrial - CAMBIO |                                       |                                       |                    |                |                 |  |  |
| ▼ KITS DE DIAGNÓSTICO MOLECULAR                                                                                                    |                                                                                                    |                                                     | - Alk all le                          | (Espana)<br>Molinea Entibalia         |                    |                |                 |  |  |
| APLICACIONES DE VALIDACIÓN Y                                                                                                    |                                                                                                    |                                                     | ALC. HEAD                             | , methsa, Estibaliz                   |                    |                |                 |  |  |
| DOCUMENTOS RELACIONADOS                                                                                                    | Circuito                                                                                                    |                                                     |                                       | Preci                                 | io con dto. Rondas | Dto. misma Mat | riz Importe     |  |  |
| <ul> <li>MATERIALES DE REFERENCIA</li> </ul>                                                                                                    | 990001 - Agua de Consumo: Físico-químico A - 2025 (I, II, III) 1.064,00 € 0,00 € 1.064,00 €                                                                                                    |                                                     |                                       |                                       |                    |                |                 |  |  |
| DOCUMENTOS                                                                                                    |                                                                                                    |                                                     |                                       | Sub                                   | total              |                | 1 064 00 E      |  |  |
| ▼ GENERAL                                                                                                    |                                                                                                    |                                                     |                                       |                                       | Dto incoring       | ián tomorno    | 52 20 E         |  |  |
| DOCUMENTOS                                                                                                    |                                                                                                    |                                                     |                                       | Dot inscription demprana -55,20 €     |                    |                |                 |  |  |
|                                                                                                    |                                                                                                    |                                                     |                                       | Rase impo                             | nible              |                | 1 130 80 £      |  |  |
|                                                                                                    |                                                                                                    |                                                     |                                       | 210                                   | K IVA              |                | 227 47 6        |  |  |
|                                                                                                    |                                                                                                    |                                                     |                                       | 20                                    | Total              |                | 1 249 27 6      |  |  |
|                                                                                                    |                                                                                                    |                                                     |                                       | · · · · · · · · · · · · · · · · · · · | rotat              |                | 1.300,27 €      |  |  |
|                                                                                                    | En Canarias, Ceuta y Melilla, se aplicarán los impuestos vigentes para cada territorio en lugar del IVA en la factura.                                                                                                    |                                                     |                                       |                                       |                    |                |                 |  |  |
|                                                                                                    | Referencia - Indique aqui su número de referencia de pedido si desea que aparezca en su factura.                                                                                                    |                                                     |                                       |                                       |                    |                |                 |  |  |
|                                                                                                    | Una vez guardado el pedido satisfactoriamente, recibirá un correo electrónico como confirmación en∶marcos.flores⊉ielab.es                                                                                                    |                                                     |                                       |                                       |                    |                |                 |  |  |
|                                                                                                    | He leido y acepto el Aviso Legal y la Política de Privacidad. Confirmo que he leido y acepto las Condiciones de Venta.                                                                                                    |                                                     |                                       |                                       |                    |                |                 |  |  |
|                                                                                                    | ielab Calidad 5.L. U., con OF 8-63240170 como responsable del tratamiento y legitimado por su consertimiento tratará los datos con la finalidad de informar y<br>gestionar su sidicitud de pedido. No codemos la información a tenceros asion por imperativo legit. Tiene derecho a acceder, rectificar, oponerse y suprimir<br>los datos, sai como otra de arechos que e declamenta aspata por derindomación. |                                                     |                                       |                                       |                    |                |                 |  |  |
|                                                                                                    | Confirmar                                                                                                    | Volver                                              | Imprim ir                             |                                       |                    |                |                 |  |  |

Tendrá que aceptar los Términos de Privacidad y las Condiciones de Venta tras revisar que su pedido esté correcto e introducir si lo desea su n<sup>o</sup> de pedido interno para que aparezca en la factura.

Una vez confirmado podrá aceptar el pedido clicando en el botón de "Confirmar", se le confirmará el pedido y se le redirigirá a la página de métodos de pago, una vez llegue a esta página se habrá registrado correctamente su inscripción y recibirá un correo automático con esta confirmación.

Finalmente, se muestran dos opciones de pago al final del proceso:

- Por transferencia bancaria cuando reciban la factura. No es necesario realizar la transferencia inmediatamente a la inscripción.
- Con tarjeta de crédito. Para acceder a su pedido y utilizar esta opción deben hacerlo a través de la sección CONSULTA DE PEDIDOS. Desde ahí podrán acceder a su pedido y en el mismo aparecerá en la parte inferior un botón para realizar el pago con tarjeta de crédito.

## ▷ INICIO

## ▼ EJERCICIOS DE INTERCOMPARACION

- Circuitos abiertos
  - Inscripción
  - Documentación de ronda
  - Introducción resultados
- Circuitos cerrados
  - Base datos resultados (Excel)
  - Consulta resultados propios (web)
  - Descarga informe de ronda (pdf)
  - Revisión anual en reunión final (pdf)
  - Certificado de participación
- Documentos
  - Documentos
- Información propia
  - Consulta pedidos
  - Modificar datos
  - Añadir Participante al cliente
  - Añadir usuario al participante
- ▼ KITS DE DIAGNÓSTICO MOLECULAR
  - Aplicaciones de validación y
- documentos relacionados
- MATERIALES DE REFERENCIA
  - Documentos
- ▼ GENERAL
  - Documentos

ielab Calidad, S.L..- VAT number: B63240170